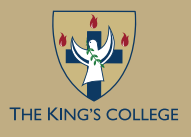

## GETTING STARTED WITH JAMF PARENT APP

### What Is Jamf Parent?

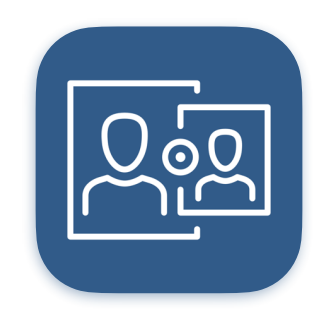

Jamf Parent is an app you can use to remotely manage your child's iPad.

Using Jamf Parent, you can choose which apps your child uses on their iPad and set app restrictions for a specified time period and more.

This guide provides step-by-step instructions on how to add your child's iPad with Jamf Parent by scanning a QR code on your child's iPad.

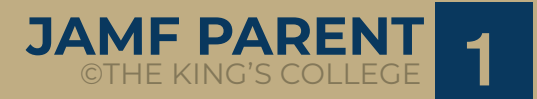

### Setting Up Jamf Parent

**Step 1:** Download the **Jamf Parent** app on **your device** from the App Store or Google Play Store.

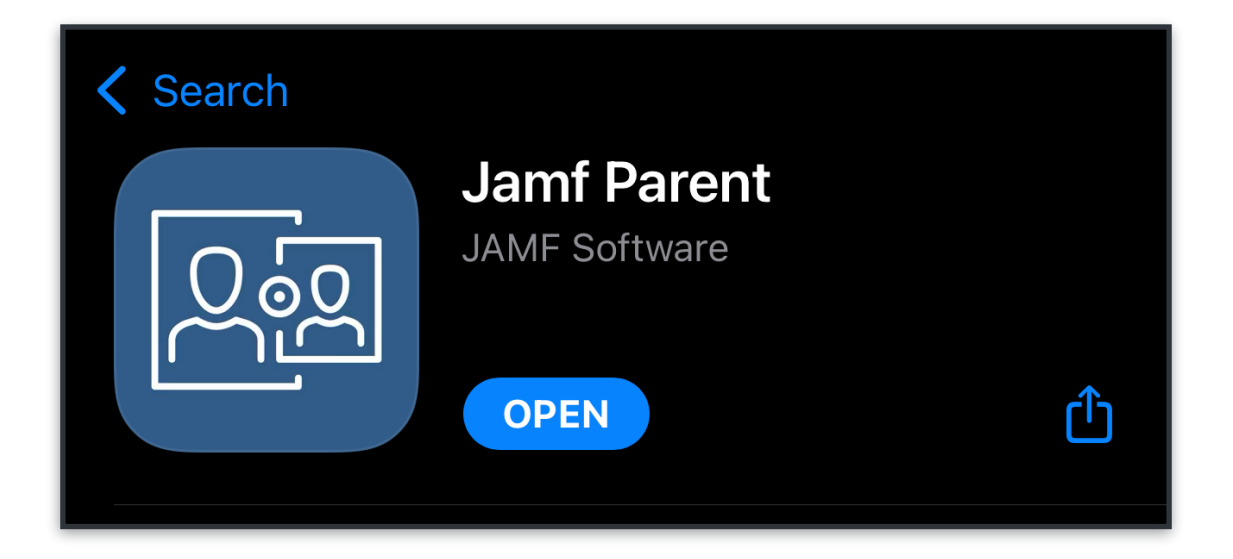

Step 2: On your child's iPad, open Self Service.

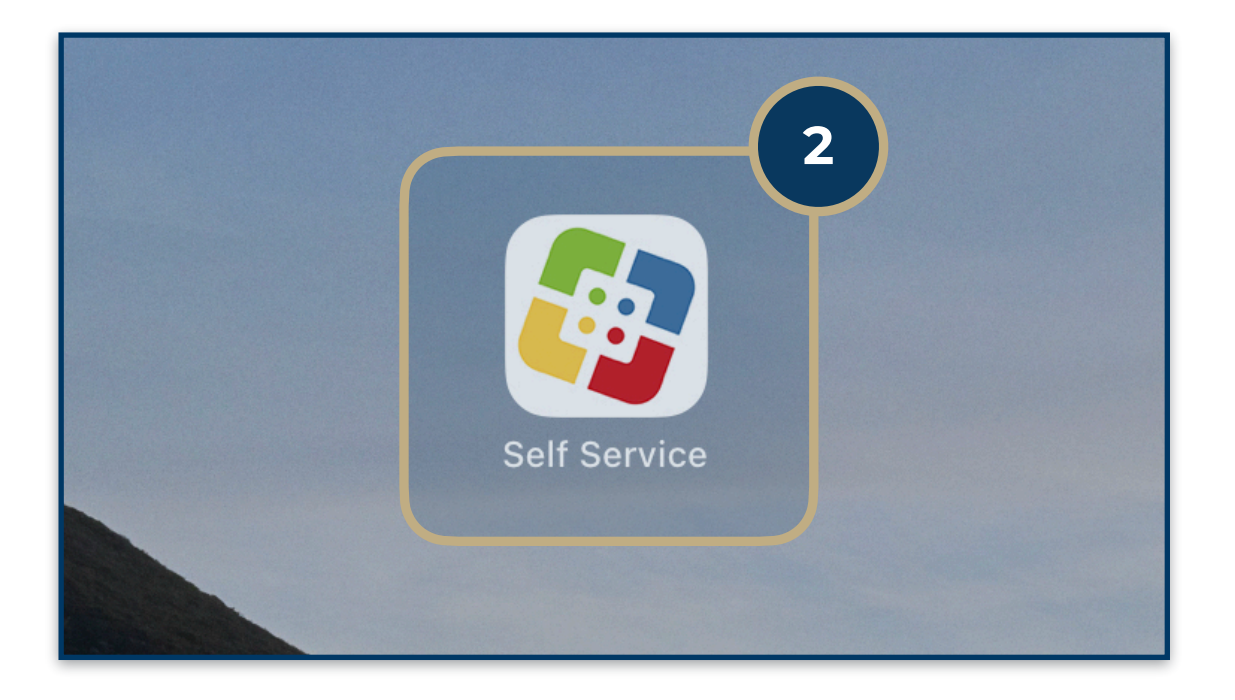

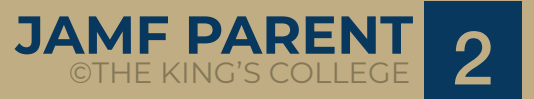

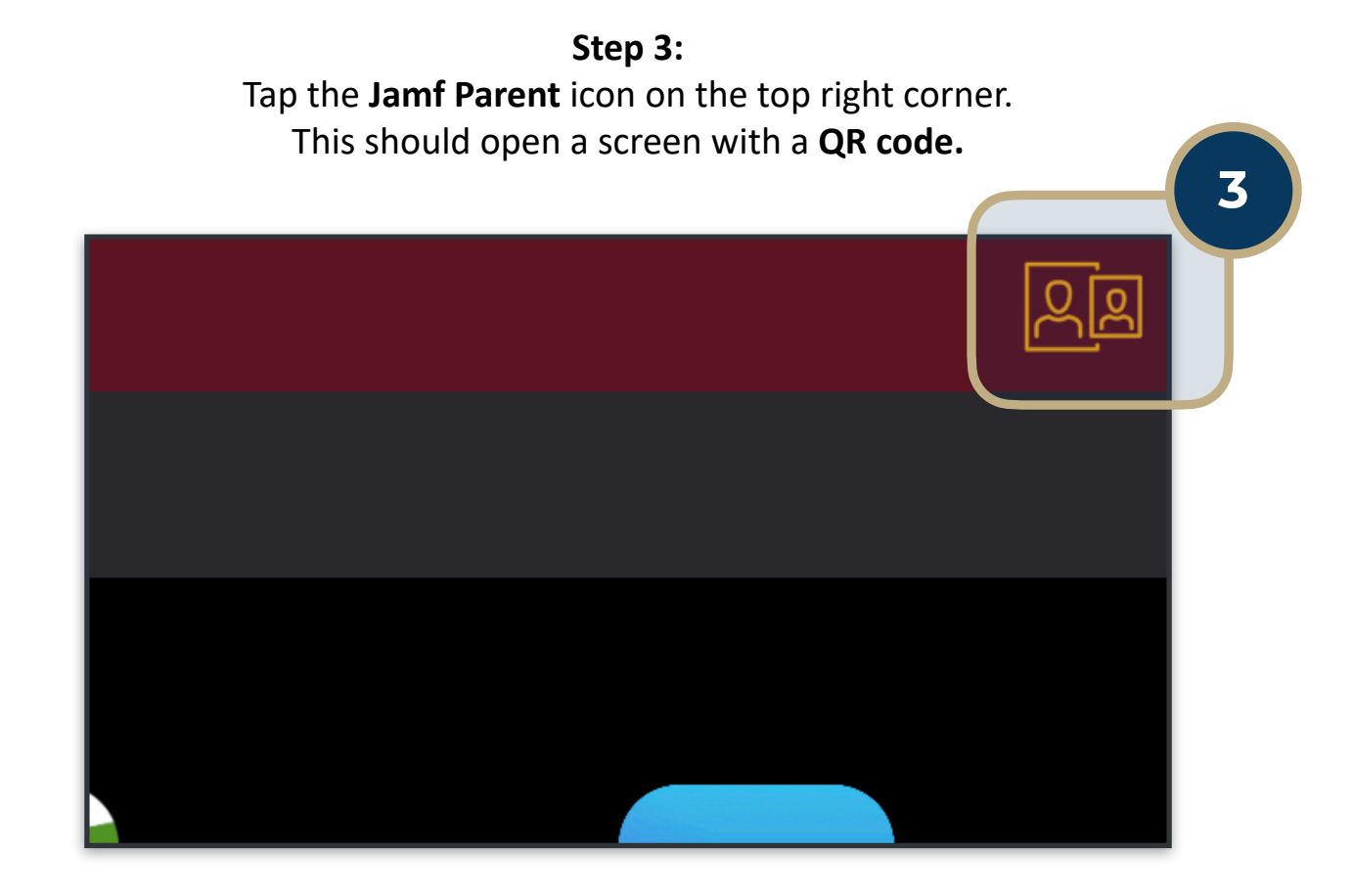

Step 4: On your device, open the Jamf Parent app and approve all the permissions. After, tap "Get Started" then "Scan QR code"

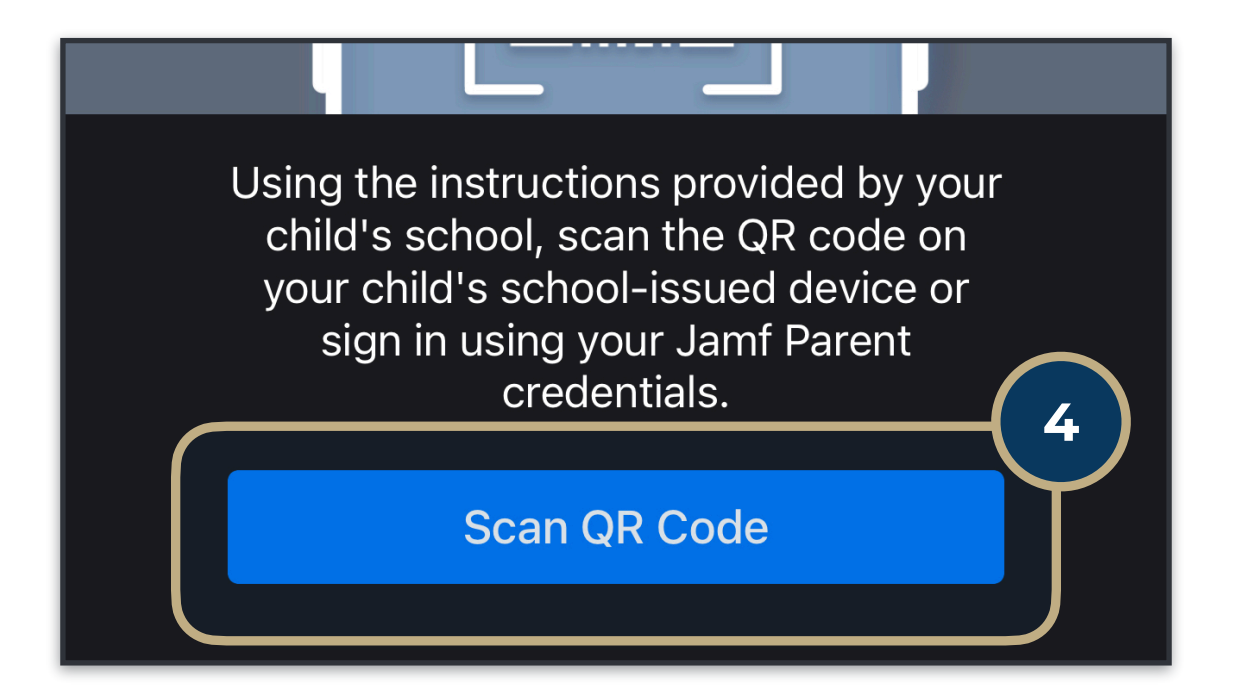

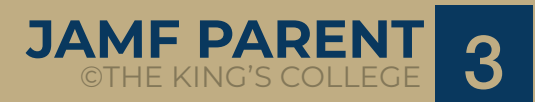

### Step 5: 5. Scan the QR code displayed on your child's iPad, then tap "Confirm".

If you do not see the QR code, follow steps 2 and 3 again.

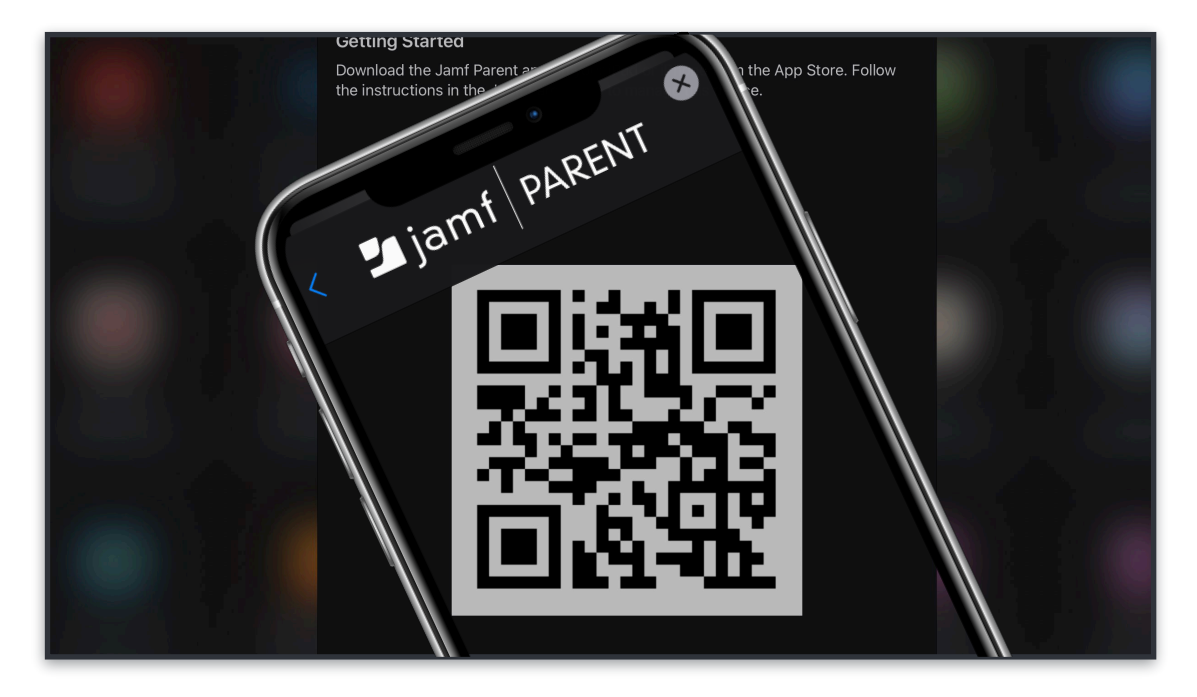

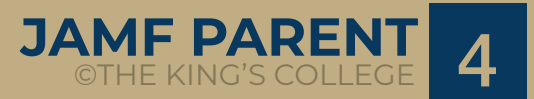

### Jamf Parent Functions

#### **Allowing and Restricting Apps**

Jamf Parent allows you to choose which apps your child can use on their iPad.

You can allow and restrict apps on your child's iPad by tapping the iPad you want to restrict, and then tapping the **Restrictions** tab.

You can either restrict apps by category, such as **social media** or **games**, or **specific apps**, such as Safari or Messages.

To restrict apps by category, use the toggles under **Allowed App Categories** (mobile device app) or **App Blocker** (web application) to allow or restrict certain app categories.

To restrict specific apps, tap **Restrict Device Functionality** (mobile device app) use the toggle next to each app to allow or restrict certain apps.

| ŝ                             | 9:41 AM 88% 🖘                 |  |  |  |
|-------------------------------|-------------------------------|--|--|--|
| Cł                            | Charles Hanson                |  |  |  |
| Alle                          | owed Apps Device Rules Device |  |  |  |
|                               | Enable App Lock               |  |  |  |
| Restrict Device Functionality |                               |  |  |  |
| ALLOV                         | VED APP CATEGORIES            |  |  |  |
| ¢                             | Social Media                  |  |  |  |
| <u>ک</u> ه                    | Games                         |  |  |  |
| 27                            | Entertainment                 |  |  |  |
| )ļ                            | Shopping                      |  |  |  |
| J                             | Music                         |  |  |  |
|                               |                               |  |  |  |

|             |          | Allowed Apps | Done |
|-------------|----------|--------------|------|
| Ó           | Camera   |              |      |
| <b>&gt;</b> | Safari   |              |      |
|             | Mail     |              |      |
|             | Messages |              |      |
|             | Facetime |              |      |
|             | Phone    |              |      |

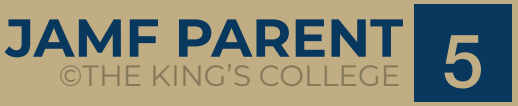

#### **Enabling App Lock**

You can use App Lock to set a **timer for app restrictions**. While your child's iPad is in App Lock, they will **only be able to use the apps you allow during the specified time period**.

If you only allow one app, that app launches on your child's iPad and they cannot exit the app until the App Lock timer expires.

#### To enable App Lock:

- 1. From the dashboard, tap the iPad you want to restrict.
- 2. Tap the Restrictions tab.

**3**. Tap **Enable App Lock**, and then **set the timer** and **tap the apps** you want your child to have access to.

#### **Setting Device Rules**

The Device Rules feature on your Jamf Parent app **enables you to schedule app restrictions on your child's iPad**. This allows you to schedule homework time or bedtime.

#### To set Device Rules:

**1**. From the **dashboard**, **tap the iPad** you want to configure the Device Rule for.

- 2. Tap the Device Rules tab.
- 3. Tap Create Device Rules.

**4**. Select the **specific apps** you want to allow, then tap **Next**.

| Cancel                                                                                                    | Apps   | Done |
|----------------------------------------------------------------------------------------------------|--------|------|
| Select one or more apps you want to make available.<br>Selecting one app will lock the device in the selected<br>app, selecting more than one app only show the<br>selected apps on the dashboard. |        |      |
|                                                                                                    | 25     |      |
| () hours                                                                                                    | 30 min |      |
| 1                                                                                                    | 35     |      |
|                                                                                                    |        |      |
| App Store                                                                                                    |        |      |
| Calculator                                                                                                    |        |      |
| 10 Calendar                                                                                                    |        |      |
| Camera                                                                                                    |        |      |

| Cancel      | Apps | Next |
|-------------|------|------|
|             |      |      |
| 🔀 Safari    |      |      |
| 🡼 Maps      |      |      |
| Notes       |      |      |
| Camera      |      |      |
| Photos      |      |      |
| 10 Calendar |      |      |
| Game Center |      |      |
|             |      |      |

JAMF PAREN

#### Setting Device Rules (Continued)

5. Tap Add a Website and enter the details of the websites you want to allow, then tap Next.

### 6. Use the **switches** to configure **what days and times** the Device Rule should be active and tap, then tap **Next**.

# **7**. Enter a **name** for the Device Rule, then tap **Save**.

You can delete a Device Rule by swiping left on the Device Rule from the Jamf Parent mobile app.

| Add a W | /ebsite |
|---------|---------|
| Name    |         |
| URL     |         |
| Cancel  | Add     |

| Websites      | Day & Time             | Next |
|---------------|------------------------|------|
| WHEN SHOULD T | HIS TRIGGER BE ACTIVE? |      |
| Always        |                        |      |
|               |                        |      |
| Monday        |                        |      |
| Tuesday       |                        |      |
|               |                        |      |

| 🕻 Day & Time      | Device Rule Name | Save |
|-------------------|------------------|------|
| NAME              |                  |      |
| Always Restricted | d                |      |
| SELECTED DEVIC    | E RULE           |      |
| Custom            |                  |      |
|                   |                  |      |

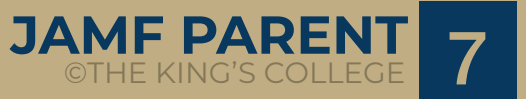

## Removing Your Child's iPad From Jamf Parent

By removing your child's device from Jamf Parent, you will no longer be able to remotely manage their iPad.

To remove your child's iPad from Jamf Parent, open the Jamf Parent app on your device, then tap the **Settings** icon in the top-right corner and tap "**Remove**".

| ACCOUNT           |        |
|-------------------|--------|
| Roan Venter       | Remove |
| APP VERSION       |        |
| v4.2.3 (202108260 | )1)    |
|                   |        |

## HAVING ISSUES? TKC IT IS HERE TO HELP!

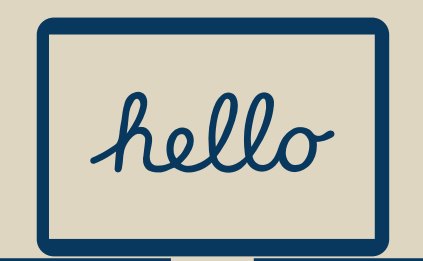

PLEASE VISIT US @ IT HELPDESK BUILDING 14 8AM - 4PM WEEKDAYS

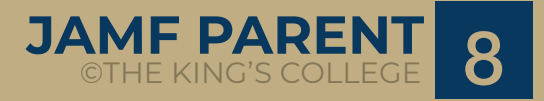